# **E-mail Notification**

You can use this quick reference guide as a fast reminder of the basic steps for setting up your e-mail notification preference in Access Online.

Access Online's e-mail notification function sends you an e-mail when your statement is available for viewing. You can enable or disable e-mail notification. If you have access to more than one account, you can enable/disable e-mail notification for each account separately.

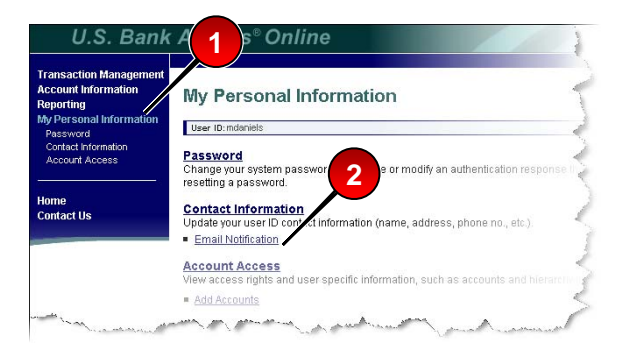

1. Select the **My Personal Information** high-level task.

# 2. Click the Email Notification link.

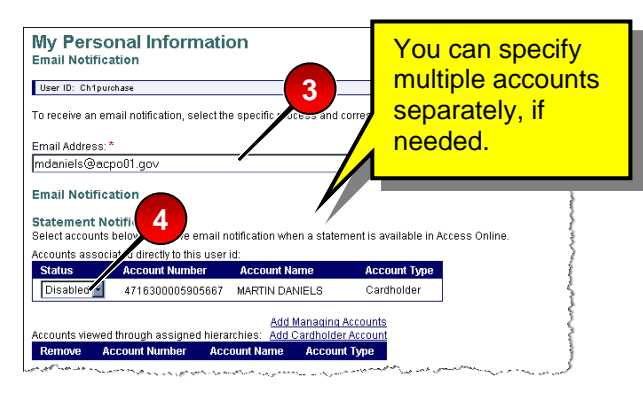

- 3. Make sure your e-mail address is correct.
- **4.** Select to enable or disable email notification.

| unt Number<br>300005905667 | Account Name<br>MARTIN DANIELS | Account Type                                                                  |                                                                                                    |
|----------------------------|--------------------------------|-------------------------------------------------------------------------------|----------------------------------------------------------------------------------------------------|
| 300005905667               | MARTIN DANIELS                 | Cordholdor                                                                    |                                                                                                    |
|                            |                                | Carunoluer                                                                    |                                                                                                    |
|                            |                                |                                                                               |                                                                                                    |
|                            |                                |                                                                               |                                                                                                    |
|                            |                                |                                                                               |                                                                                                    |
|                            |                                |                                                                               |                                                                                                    |
|                            |                                |                                                                               |                                                                                                    |
|                            | ligned hiera<br>hber Acc       | Add Managing<br>Igned hierarchies: Add Cardholde<br>Iber Account Name Account | Add Managing Accounts<br>Igned hierarchies: Add Cardholder Account<br>ther Account Name Account Type |

# 5. Click the Save button.

|                                           | 1010                                                                                                 |
|-------------------------------------------|----------------------------------------------------------------------------------------------------|
| Contact i                                 | formation has been successfully saved.                                                               |
| Password<br>Change your<br>resetting a pa | system password and create or modify an authentication response that will be used when<br>ssword.    |
| Contact In<br>Update your<br>Cimail Noti  | <u>'ormation</u><br>iser ID contact information (name, address, phone no., etc.).<br>i <u>cation</u> |
| Account A<br>View access                  | teess<br>rights and user specific information, such as accounts and hierarchy level access.          |

The system saves your changes and a confirmation message displays.

### LEARN MORE For more detailed information, refer to the *My Personal Information* webbased training lesson and

user guide available at:

### https://wbt.access.usbank.com

Contact your A/OPC for the most current passwords.

The training site also has a glossary available.

©2006 U.S. Bancorp. All rights reserved. U.S. Bank Corporate Payment Systems is a division of U.S. Bank National Association ND. All other trademarks are the property of their respective owners.